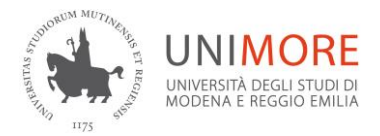

Servizio di prevenzione e protezione

## SCHEDA DI CENSIMENTO LOCALI PROPEDEUDICA ALLA VALUTAZIONE DEI RISCHI

ISTRUZIONI PER LA COMPILAZIONE

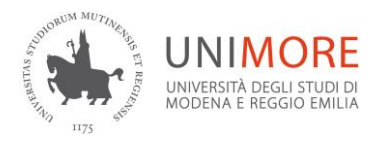

## Link: http://censimento-locali.unimore.it

|                                                                                           | Censimento locali                                                                                                    |                                 |                                |                                                                           |
|-------------------------------------------------------------------------------------------|----------------------------------------------------------------------------------------------------|---------------------------------|--------------------------------|---------------------------------------------------------------------------|
|                                                                                           | Benvenuta/o, la compilazione di questa scheda è propedeutica alla valutazione dei rischi<br>materia di <b>tutela della salute e della sicurezza nei luoghi di lavore.</b><br>La scheda, riferita al/i locale/i di competenza, presenta campi obbligatori con selezioni si<br>multiple o risporte aperte.                                                                                                    | in<br>ingole,                   |                                |                                                                           |
|                                                                                           | credenziali di posta elettronica (è consentito delegame la compliazione).<br>Cualoro fossa adottala la delega, la persona incaricata accederà con le proprie redenzià<br>dovrà sempre indicare, quando richiesto dal sistema, il nome, cognome, n. di telefono e m<br>Responsabile dell'attività il quale riceverà, per mai, la scheda compliata e nei 1º giorni su<br>potrà conditare i dalli inerdii, trascoro questo tempo senta riscontri la scheda si intende<br>accettata e approvata come se fosse sottoscritta. | ili ma<br>nail del<br>Jocessivi | Cli                            | ccare sul LOG IN                                                          |
| ONIN MUTTLE                                                                               | LOG IN 🗲                                                                                                    |                                 |                                |                                                                           |
| UNIVERSITÀ DEC<br>UNIVERSITÀ DEC<br>MODENA E REG                                          | ORE<br>SLISTUDI DI<br>IGIO EMILIA                                                                                                    |                                 | Inse                           | erire le proprie credenziali di posta                                     |
| Login User ID Password Login Accedi con Smart-Card. ( Informa                             | zioni)                                                                                                    |                                 | elet                           | tronica                                                                   |
| Versione italiana II English Ve                                                           | irsion 88                                                                                                    | 7                               |                                |                                                                           |
|                                                                                           | ensimento locali                                                                                                    | Benvenuto<br>Esci               |                                |                                                                           |
| Nuovo locale<br>Lugo identifiano<br>Soggi un lugo                                         | Locali associati Messun locale                                                                                                    |                                 |                                |                                                                           |
| Scegli un piano  Identificativo del locale                                                | -                                                                                                    |                                 |                                | Compilare i dati richiesti e al                                           |
| Responsabile del locale           Nome         Cognome           Emvil         Connection |                                                                                                    |                                 |                                | (si aggiunge una nuova scheda)                                            |
| AGGUNGI >                                                                                 |                                                                                                    |                                 |                                |                                                                           |
| Nuovo locale                                                                              | Locali associati                                                                                                    |                                 |                                |                                                                           |
| Luogo identificativo<br>Scegli un luogo                                                   | <ul> <li>MO-15 ex Istituti biologici (Via Campi, 287)</li> </ul>                                                                                                    | 3 = Terzo piano                 | Ippazio Antonio VAI<br>Ruberto |                                                                           |
| Piano<br>Scegli un piano                                                                  | • MO-15 ex tatituti biologici (Via Campi, 287)                                                                                                    | 3 = Terzo piano                 | 0 Ippazio Antonio • VAI        |                                                                           |
| Identificativo del locale                                                                 | MO-01 Rettorato - Amministrazione centrale - musei (Via Università, 4)                                                                                                    | S.I. = Semi Interrato           | 0 direttore generale • VAI     |                                                                           |
| Responsabile del locale Nome Cognome                                                      | MO-03 Amministrazione centrale (Via Donzi, 5)                                                                                                    | PT =Piano Terra                 | magnifico retiore VAI          |                                                                           |
| Email                                                                                     | MO-85 Ospedale Estense (Via Vittorio Veneto, 9)                                                                                                    | 1 = Primo piano                 | 4 pinko pallino • VAI          | Se il pulsante è permette il rientro per eventuali modifiche, se invece è |
| AGGIUNGI <b>&gt;</b>                                                                      | MO-01 Rettorato - Amministrazione centrale - musei (Via Università, 4)                                                                                                    | S.I. = Semi Interrato           | 9 decr rockr VAI               | Val la scheda non è più modificabile                                      |

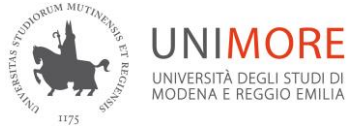

| Censimento                       |                                                                                                    |                                                                                                    |                                                                                                    |
|----------------------------------|----------------------------------------------------------------------------------------------------|----------------------------------------------------------------------------------------------------|----------------------------------------------------------------------------------------------------|
| Raccolta f                       | finalizzata alla <b>VALUTA</b>                                                                                                    | ZIONE dei RISCHI                                                                                                    | Cliccato il pulsante il sistema genera questa pagina per poter procedere:                                                                                                    |
|                                  | Identificativo:                                                                                                    | 2-MO01-SI-0001-23                                                                                                    |                                                                                                    |
|                                  |                                                                                                    | Continuare                                                                                                    |                                                                                                    |
|                                  |                                                                                                    | Censimento                                                                                                    |                                                                                                    |
|                                  | Raccolta                                                                                                    | finalizzata alla VALUTAZIONE de                                                                                                    | i RISCHI                                                                                                    |
| Premere il<br>È molto importante | pulsante "Avanti" qui sotto e nella schede<br>e salvare l'indagine almeno una volta per p<br>che permetterà di to                                                                                                    | Questa indagine è suddivisa in 4 sezioni:<br>SEZIONE 1: anagrafica<br>SEZIONE 2: chimico<br>SEZIONE 3: biologico<br>SEZIONE 4: attrezzature e agente act<br>ATTENZIONE!<br>successive ricordare di premere " <b>Riprende</b><br>oterla aprire in un secondo momento. In og<br>rnare al punto di salvataggio una volta chiu | è indispensabile leggere attentamente<br>questo punto e cliccare Avanti ><br>re successivamente" per salvare l'indagine in corso.<br>mi scheda è presente il pulsante "Riprendere succesivamente",<br>sa l'indagine corrente.                          |
| Caricare II questionario         | o incompleto                                                                                                    | Avanti 🕨                                                                                                    |                                                                                                    |
|                                  | SEDE     Scegliere solo una delle seguenti voci     (MO-06 Musei - (comparto di via Berengario, 4, 14 e 16)     Indicazione del locale in planimetria     PIANO     Scegliere solo una delle seguenti voci     (PT =Plano Terra +     )     IDENTIFICATIVO DEL LOCALE     123     Utime cifre del codice apposto sulla porta     Scegliere una o più delle seguenti opzioni     Studio / Ufficio     Aula     Laboratorio Fisico / Strumentale     Laboratorio Biologico     Laboratorio Informatico     Officina     Biblioteca | Luogo identificativo                                                                                                    |                                                                                                    |
|                                  |                                                                                                    | completezza e la vericidità delle informazioni riportate con l'invio dei d                                                                                                    | occorre compilare tutti i campi accedere<br>alla pagina successiva cliccando "Avanti"<br>oppure salvare la sezione premendo<br><b>Riprendere successivamente</b><br>questa operazione permette di riaprire<br>l'indagine per una eventuale correzione. |
| Riprendere successivamente       | Indicare ll'attività svolta all'interno del locale                                                                                                    | Indietro     Avanti                                                                                                    |                                                                                                    |
| ,                                |                                                                                                    |                                                                                                    |                                                                                                    |

| HATTAN HITTS                                                                                                    | Inversità degli studi di<br>odena e reggio emilia                                                                                                    |                                                                      |                                                                                                    |  |  |  |  |
|----------------------------------------------------------------------------------------------------|----------------------------------------------------------------------------------------------------|----------------------------------------------------------------------|----------------------------------------------------------------------------------------------------|--|--|--|--|
|                                                                                                    | 04                                                                                                    | %                                                                    | 100%                                                                                                    |  |  |  |  |
| Rischio Chimico<br>Descrivere il processo nel quale vengono utilizzati i prodotti chimici, in modo singolo o plurimo. In caso di più processi compilare più schede con il tasto "aggiungi nuova<br>scheda". |                                                                                                    |                                                                      |                                                                                                    |  |  |  |  |
|                                                                                                    | CI SONO DEI PROCESSI IN CUI VENGONO UTILIZZATI AGENTI CHIMICI PERICOLOSI (Frasi H)? (Per processo si intende qualunque attività che contempli l'utilizzo di sostanze chimiche, compresi i processi di base e trasversali). Se nel locale vengono utilizzati agenti |                                                                      |                                                                                                    |  |  |  |  |
|                                                                                                    | ○ Sì                                                                                                    |                                                                      | chimici selezionare "SI".<br>Selezionando" NO" si passa direttamente<br>alla sezione successiva: Rischio Biologico. |  |  |  |  |
|                                                                                                    | P - E' possibile indicare un massimo di 5 pro                                                                                                    | cessi.                                                               |                                                                                                    |  |  |  |  |
|                                                                                                    | - Per ciascun processo è possibile indicare un                                                                                                    | Per la scheda Rischio Biologico valgono le indicazioni di cui sopra. |                                                                                                    |  |  |  |  |
| Riprendere successivar                                                                                                    | mente                                                                                                    | Indietro                                                             | Avanti 🕨                                                                                                    |  |  |  |  |

n.b. per la valutazione del rischio chimico, l'indagine permette di indicare al massimo n°5 processi in cui si utilizzano sostanze chimiche e, per ogni processo è possibile indicare al massimo 5 sostanze, ovviamente quelle più pericolose.

| Elenco delle Macchine e/o attrezzature in uso                                                                                                    |                                                          |                              |  |  |  |  |
|----------------------------------------------------------------------------------------------------|----------------------------------------------------------|------------------------------|--|--|--|--|
| * VENGONO UTU IZZATI RAGGI LASER?                                                                                                    |                                                          |                              |  |  |  |  |
|                                                                                                    |                                                          |                              |  |  |  |  |
|                                                                                                    |                                                          |                              |  |  |  |  |
| INSERIRE L'ELENCO DELLE ATTREZZATURE UTILIZZATE PER I PROCESSI                                                                                                    |                                                          |                              |  |  |  |  |
|                                                                                                    |                                                          |                              |  |  |  |  |
|                                                                                                    |                                                          |                              |  |  |  |  |
| * NEL LOCALE SONO PRESENTI LINEE DI DISTRIBUZIONE DI GAS?                                                                                                    |                                                          |                              |  |  |  |  |
| "Sì "No                                                                                                    |                                                          |                              |  |  |  |  |
|                                                                                                    |                                                          |                              |  |  |  |  |
| * NEL LOCALE SONO PRESENTI GAS IN BOMBOLE?                                                                                                    | ATTENZIONE: prem                                         | endo il tasto                |  |  |  |  |
| i Si i i No                                                                                                    | IE si chiuda in                                          |                              |  |  |  |  |
| * NEL LOCALE CI SONO MACCHINE/ATTREZZATURE MOLTO RUMOROSE?                                                                                                    | modo definitivo il questi                                | tionario e non può           |  |  |  |  |
| i Sì i No                                                                                                    | essere modificato.                                       | F                            |  |  |  |  |
| * SONO APPLICATE MISURE SPECIFICHE PER LO SMALTIMENTO DEI RIFIUTI SECONDO QUANTO PREVISTO DAL Regolami<br>VIGENTE (D.L. 152/2006 e D.L. 254/2003)?                                             | Il sistema invia copia<br>Responsabile del Locale        | al SPP e al                  |  |  |  |  |
| ∵Sì ∶No                                                                                                    | Nel caso di dover modifi                                 | care i dati di una           |  |  |  |  |
| ATTENZIONEL                                                                                                    | scheda inviata occorre rif                               | are ex novo tutta            |  |  |  |  |
| <ul> <li>Premere "FINE DELL'INDAGINE" per inviarla all'SPP.</li> <li>L'indagine è considerata conclusa e non sarà più possibile modificarla.</li> <li>Grazie per la collaborazione!</li> </ul> | Per la valutazione del ris<br>scheda con la data più rec | cchio farà fede la<br>cente. |  |  |  |  |
| mente FINE DELL'INDAGINE                                                                                                    |                                                          |                              |  |  |  |  |

Buon lavoro....

UNIMORE